## GNU/Linux Debian Dağıtımları İçin eduroam® Ağı Kurulum Ayarları

**1. Adım:** Bilgisayarınızda Kablosuz Ağ Ayarlarını açarak Görünür Ağlar kısmından eduroam bağlantısını seçiniz.

| Q Ayarlar 🗏           | Kablosuz 💽 🗄 🗕 📼 🗴 |
|-----------------------|--------------------|
| লি Kablosuz           | Görünür Aölar      |
| ĵ⊙ Ağ                 | R eduroam          |
| Bluetooth             |                    |
| 🙄 Arka Plan           |                    |
| 😰 Görünüm             | ♥ teknikdesdek     |
| 🕂 Bildirimler         |                    |
| Q Arama               |                    |
| 🖳 Çoklu Görev         |                    |
| iii Uygulamalar >     |                    |
| 🔒 Gizlilik >          |                    |
| 🛆 Çevrim İçi Hesaplar |                    |

**2. Adım:** Açılan ekranda Kablosuz Ağ Kimlik Doğrulama Bilgilerini aşağıdaki gibi düzenleyiniz.

| Kablosuz Ağ Kimlik Doğrulaması Gerekli ×                                                |                                 | ×  | Kablosuz Ağ Kimlik Doğrulaması Gerekli             |                                                                     |
|-----------------------------------------------------------------------------------------|---------------------------------|----|----------------------------------------------------|---------------------------------------------------------------------|
| Kablosuz ağ için kimlik<br>doğrulaması gerekli                                          |                                 |    | ت د Kablosuz ağ için kimlik<br>doğrulaması gerekli |                                                                     |
| "eduroam" kabilosuz ağına erişmek için<br>parolaya da şifreleme anahtarı<br>gereklidir. |                                 | 1  | "eduro<br>parola<br>gerekli                        | am" kablosuz ağına erişmek için<br>ya da şifreleme anahtarı<br>dir. |
| Kablosuz güvenliği                                                                      | WPA & WPA2 Enterprise 🛛 🗸       | •  | Kablosuz güvenliği                                 | WPA & WPA2 Enterprise 🛛 🗸                                           |
| Yetkilendirme                                                                           | Tünelli TLS ~                   | ·  | Yetkilendirme                                      | Tünelli TLS ~                                                       |
| Anonim kimlik                                                                           |                                 |    | Anonim kimlik                                      |                                                                     |
| Etki Alanı                                                                              |                                 |    | Etki Alanı                                         |                                                                     |
| CA sertifikası                                                                          | (Hiçbiri) ~                     | ·  | CA sertifikası                                     |                                                                     |
| CA sertifika parolası                                                                   |                                 | 2  | CA sertifika parolası                              |                                                                     |
|                                                                                         | Parolaları göster               |    |                                                    |                                                                     |
|                                                                                         | 🔲 CA sertifikası gerekli değild | ir |                                                    | 🗹 CA sertifikası gerekli değildir                                   |
| Dahili kimlik doğrulaması                                                               | MSCHAPv2 (EAP yok) ~            | ·  | Dahili kimlik doğrulaması                          | PAP ~                                                               |
| Kullanıcı adı                                                                           |                                 |    | Kullanıcı adı                                      | Öğrenci_No@ktu.edu.tr                                               |
| Parola                                                                                  |                                 | 2  | Parola                                             | DerseYazılım(BYS) Parolası 🖉                                        |
|                                                                                         | Parolayı göster                 |    |                                                    | 🖌 Parolayı göster                                                   |
|                                                                                         | İptal Et Bağlar                 | 1  |                                                    | İptal Et Bağlan                                                     |

- Ağ ayarlarınızda "CA Sertifikası gerekli değildir" seçeneği işaretlenmelidir.
- Dahili kimlik doğrulama "PAP" olarak seçilmelidir.

- Kullanıcı Adı kısmına @ktu.edu.tr uzantılı e-posta adresinizi, Parola olarak e-posta parolanızı giriniz.

- @ktu.edu.tr uzantılı e-posta adresi olmayan **lisans** ve **lisansüstü** öğrenciler, kullanıcı adı olarak **öğrenci\_no@ktu.edu.tr** ve parola olarak **derse yazılım (BYS) parolalarını** gireceklerdir.

Sorun yaşamanız halinde <u>eduroam@ktu.edu.tr</u> e-posta adresine bildirebilirsiniz ya da cihazınızla birlikte Bilgi İşlem Daire Başkanlığı'na başvurarak teknik destek ekibimizden yardım talep edebilirsiniz.